## A Guide to Logging in to OU's Zoom Client

Prior to the site visit we recommend you download the Zoom Client: https://oklahoma.zoom.us/download

To login from the Zoom Client with your OU credentials, click on the SSO key icon

| Enter your email    |                 |          |  | Enter oklahoma in the Sign In box<br>and click continue |            |
|---------------------|-----------------|----------|--|---------------------------------------------------------|------------|
| Enter your pas      | sword           | Forgot?  |  |                                                         |            |
| Sign In             |                 |          |  | Sign In with SSO                                        |            |
| C Keep me signed in |                 |          |  | oklahoma                                                | .zoom.us ~ |
|                     | or sign in with | ı ———    |  |                                                         |            |
| ٩                   | G               | 0        |  | I do not know the company domain                        | Continue   |
| SSO                 | Google          | Facebook |  |                                                         |            |

## zoom ~

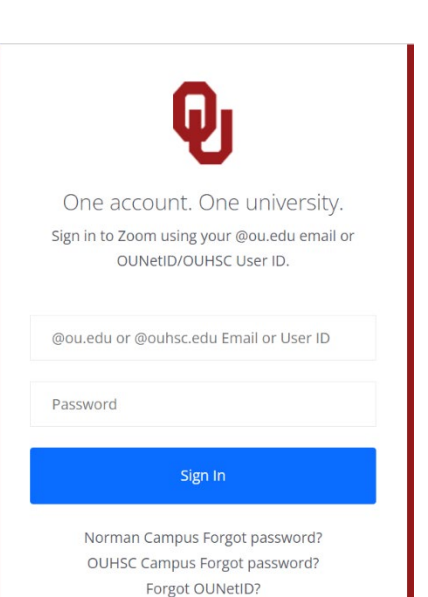

A browser window should automatically open to prompt you to log in with your OU Net ID and password.

If the window doesn't open check your browser settings to ensure the window wasn't blocked by pop-up settings.

Once you sign in you should automatically be returned to the Zoom Client.

From the Zoom client you can set up meetings, see your schedule, and join meetings.

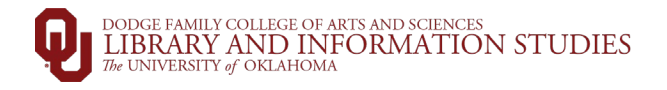

If you do not want to download the Zoom client, you can join Zoom meetings by using the invitation link and signing in with your OU Net ID when prompted.

For a more in-depth Zoom information visit: <u>https://www.ou.edu/cas/online/academic-technology/zoom-video-</u> conferencing#:~:text=Zoom%20is%20available%20for%20Windows,oklahoma%22%20for%20 the%20company%20domain.

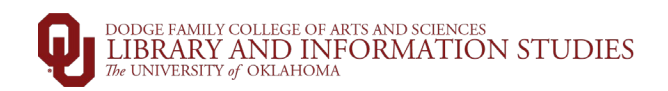